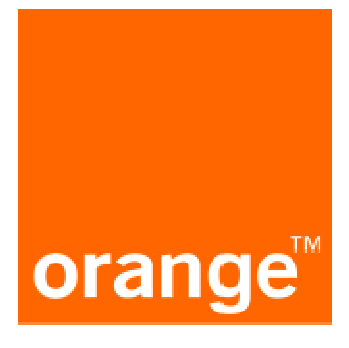

# Manual konfiguracji konta dla fax2mail

### orange<sup>™</sup>

## <u>Spis treści</u>

| 1 | AKTYWACJA KONTA FAX2MAIL                        | 3  |
|---|-------------------------------------------------|----|
| 2 | KONFIGURACJA KONTA FAX2MAIL MS OUTLOOK 2003     | 5  |
| 3 | KONFIGURACJA KONTA FAX2MAIL MS OUTLOOK 2010     | 11 |
| 4 | KONFIGURACJA KONTA FAX2MAIL MOZILLA THUNDERBIRD | 18 |
| 5 | WYSYŁANIE FAXÓW                                 | 22 |
| 2 | ODBIERANIE FAXÓW I POWIADOMIEŃ                  | 24 |
| 3 | OGRANICZENIA ROZWIĄZANIA                        | 25 |

## 1 AKTYWACJA KONTA FAX2MAIL

- 1.1 W celu aktywacji konta należy kliknąć w link, który otrzymają Państwo pocztą elektroniczną na wskazany w umowie usługi F2M adres e-mail.
- 1.2 W przeglądarce otworzy nam się okno aktywacyjne

| 🔏 Panel administracyjny FAX 2 MAIL - Microsoft                            | Internet Explorer provided by e-buro                                                             |                                            |
|---------------------------------------------------------------------------|--------------------------------------------------------------------------------------------------|--------------------------------------------|
| 😋 🕞 👻 https://fax2mail.tp.pl/aktywacja/29r                                | 12f6rv99sf8nngjhtcskj8yn344tv 📃 😨 Błąd c                                                         | ertyfikatu 😽 🗙 Google                      |
| <u>Plik E</u> dycja <u>W</u> idok <u>U</u> lubione <u>N</u> arzędzia Pomo | <u>2</u>                                                                                         |                                            |
| 쓪 🍪 🔠 👻 🧮 http://ipk.centertel.pl/tauru                                   | Banel administracyjny FA X                                                                       | 🏠 + 🔝 + 🖶 + 📴 Strona + 🎯 Narzędzia + 👌     |
| orange                                                                    | Klienci biznesowi     Klienci indywidualni     Neostrada World     Orange World     Kontakt z TP | Sprawdź<br>ofertę www.                     |
| Aktywacja usług                                                           | 6                                                                                                |                                            |
|                                                                           |                                                                                                  |                                            |
|                                                                           | Nr faxu: 228282769@fax2mail.tp.pl                                                                |                                            |
|                                                                           | Nr umowy.                                                                                        |                                            |
|                                                                           | Hasło do konta                                                                                   |                                            |
|                                                                           | (ponownie)                                                                                       |                                            |
|                                                                           | Aktywuj                                                                                          |                                            |
|                                                                           |                                                                                                  |                                            |
|                                                                           |                                                                                                  |                                            |
| Pro                                                                       |                                                                                                  |                                            |
| DIA • o nas • serwis p                                                    | rasowy • informacja prawna • regulamin serwisu • mapa serwisu                                    | <ul> <li>partnerzy = inwestorzy</li> </ul> |

1.3W polu "**Nr umowy**" należy wprowadzić **9 cyfrowy numer faxu,** który aktywujemy. Numer faxu musi być zgodny z numerem, który widnieje, jako nazwa użytkownika w pełnym adresie z domeną, następnie wprowadzić hasło dostępu po konta.

**UWAGA:** Hasło należy zachować, ponieważ będzie ono wymagane do konfiguracji w systemie pocztowym funkcjonalności.

1.4Po wprowadzeniu danych klikamy Aktywuj. Pojawi nam się okno z informacją zwrotną o poprawnej aktywacji konta.

## orange<sup>™</sup>

| tp://fax2mail.tp.pl/aktywacja/29n1zf6rv99sf8nngjht                   | skj8yn344tv                                            | 🗾 👹 Błąd ci                   | ertyfikatu           |                               |
|----------------------------------------------------------------------|--------------------------------------------------------|-------------------------------|----------------------|-------------------------------|
| dycja <u>Wi</u> dok <u>U</u> lubione <u>N</u> arzędzia Pomo <u>c</u> |                                                        |                               |                      |                               |
| 🔹 🔡 👻 📕 http://ipk.centertel.pl/tauru 🏾 🏉 Panel administ             | racyjny FA 🗙                                           |                               | 🟠 🔹 🖾 🔹 🛤 🔹 📑 Strona | <ul> <li>Marzędzia</li> </ul> |
| • kliend                                                             | biznesowi   + klienci indywidualni   + Neostrada World | ▶ Orange World ▶ Kontakt z TP | Sprawdź<br>ofertę    |                               |
| Aktywacja usługi.                                                    |                                                        |                               |                      |                               |
|                                                                      | .Usługa została aktywowana                             |                               |                      |                               |
|                                                                      |                                                        |                               |                      |                               |
|                                                                      |                                                        |                               |                      |                               |
|                                                                      | Aktywacja usługi                                       |                               |                      |                               |
|                                                                      | Nr umowar                                              | p.pl                          |                      |                               |
|                                                                      | Hasto do konta                                         |                               |                      |                               |
|                                                                      | Hasio do konta                                         |                               |                      |                               |
|                                                                      | (ponownie):                                            |                               |                      |                               |
|                                                                      | Aktywuj                                                |                               |                      |                               |
|                                                                      |                                                        |                               |                      |                               |
|                                                                      |                                                        |                               |                      |                               |
|                                                                      |                                                        |                               |                      |                               |
|                                                                      |                                                        |                               |                      |                               |
|                                                                      |                                                        |                               |                      |                               |

# 2 KONFIGURACJA KONTA FAX2MAIL MS OUTLOOK 2003

1.1 Aby skonfigurować konto usługi fax2mail dla programu MS Outlook 2003 musimy wybrać z górnego menu: Narzędzia → Konta e-mail

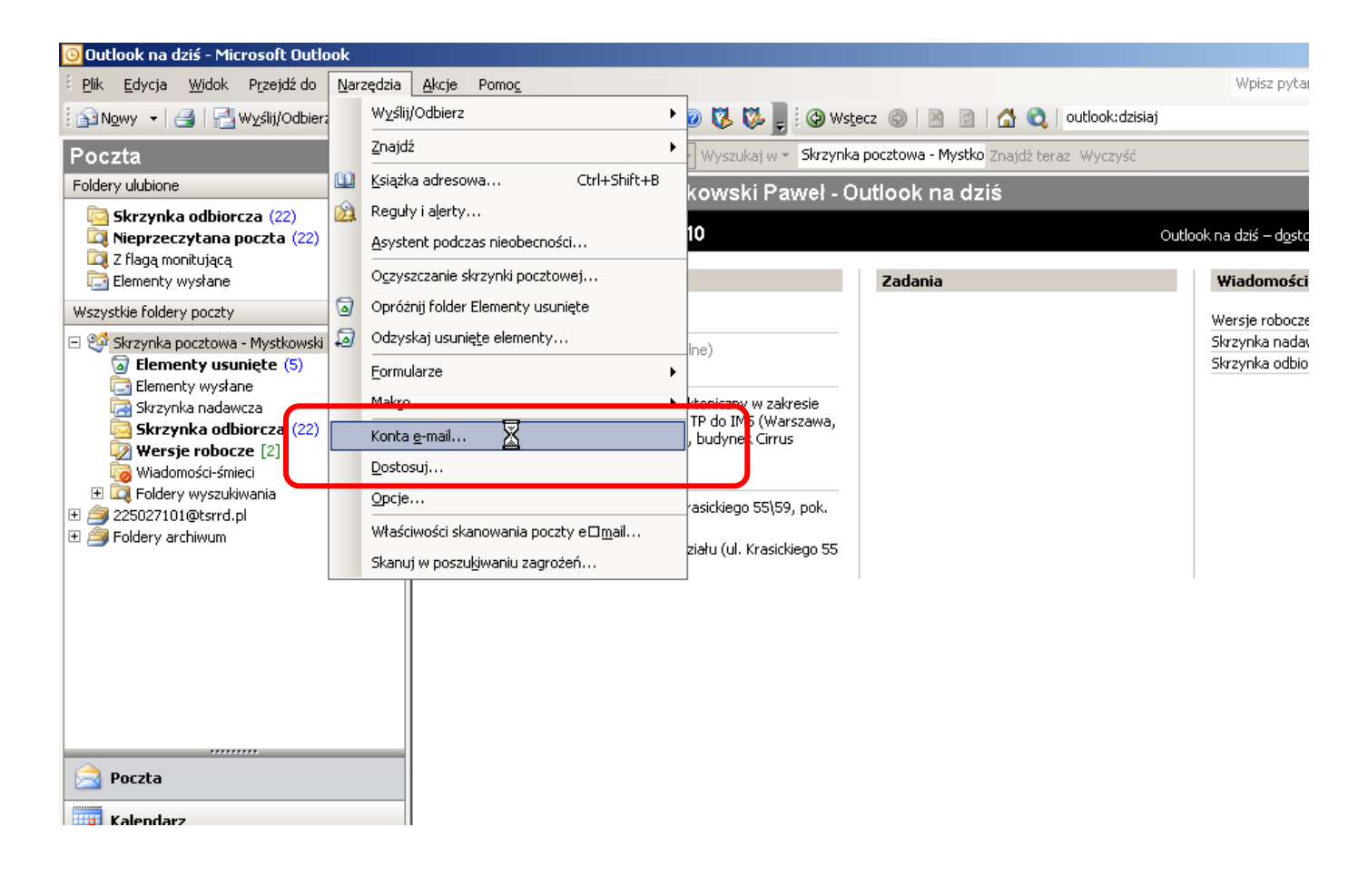

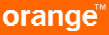

1.3. Następnie wybieramy: Dodaj nowe konto e-mail

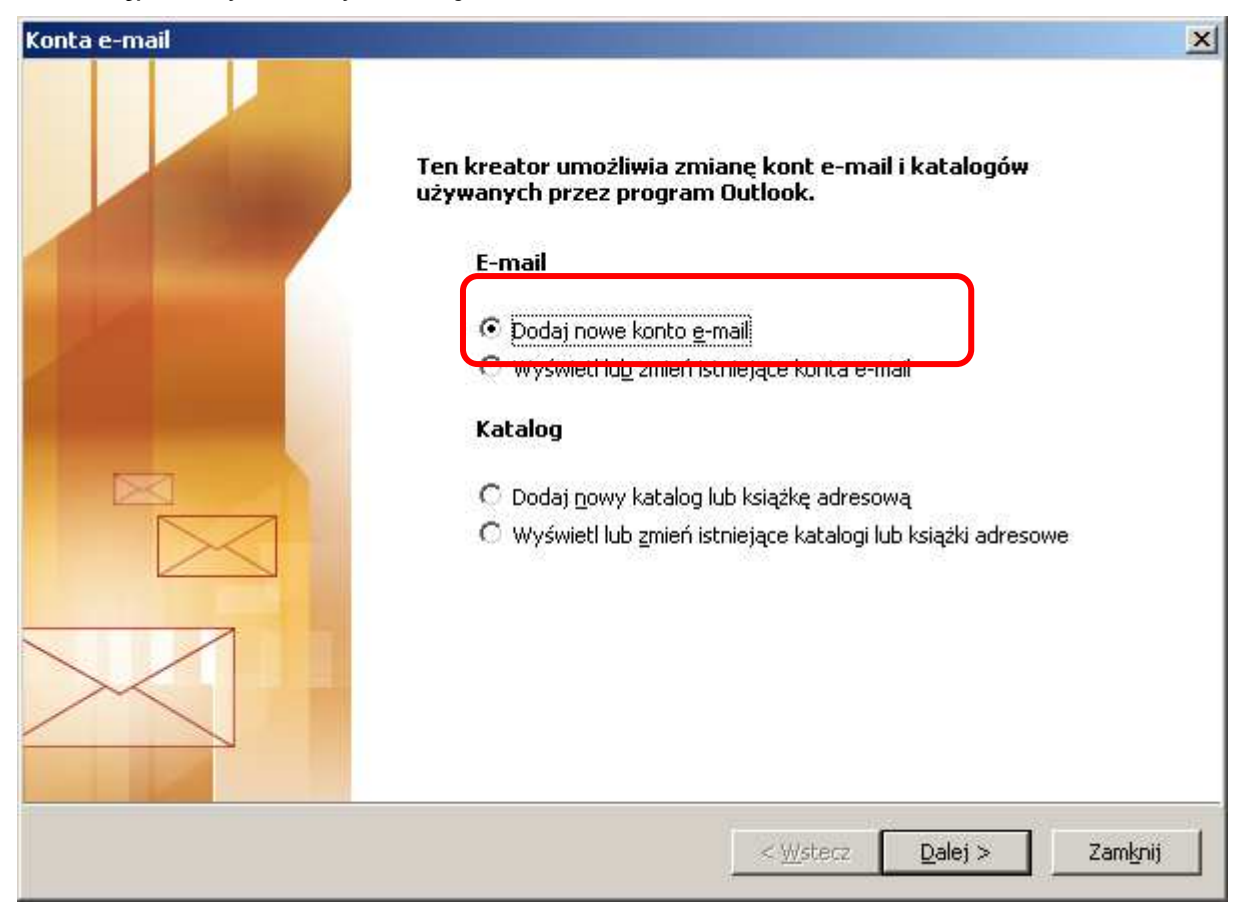

1.4. W następnym oknie wybieramy: POP3

| Konta e-mail                                                                                                    | ×                                        |
|----------------------------------------------------------------------------------------------------|------------------------------------------|
| <b>Typ serwera</b><br>Możesz wybrać typ serwera, który będzie obsługiwać nowe konto e-mail.                                                                                                    | AN AN AN AN AN AN AN AN AN AN AN AN AN A |
| <ul> <li>Gerwer Microsoft Exchange<br/>Połącz się z serwerem Exchange, aby czytać pocztę e-mail, mieć dostęp do<br/>folderów publicznych i udostępniać dokumenty.</li> <li>POP3<br/>Połącz się z serwerem poczty e-mail POP3, aby pobrać swoją pocztę e-mail.</li> <li>IMAP<br/>Połącz się z serwerem poczty e-mail IMAP, aby pobrać pocztę e-mail i<br/>zsynchronizować foldery skrzynek pocztowych.</li> <li>HTTP<br/>Połącz się z serwerem poczty e-mail HTTP, takim jak Hotmail, aby pobrać pocztę<br/>e-mail i zsynchronizować foldery skrzynek pocztowych.</li> <li>Dodatkowe typy serwera<br/>Połącz się z inną grupą roboczą lub serwerem poczty innej firmy.</li> </ul> |                                          |
| < <u>W</u> stecz <u>D</u> alej >                                                                                                    | Anuluj                                   |

1.5. W oknie konta e-mail wpisujemy odpowiednio:

- Imię i nazwisko: opis konta; dla odróżnienia od konta korporacyjnego/firmowego może to być numer przyznany dla usługi F2M np. 228282770
- Adres e-mail w postaci <u>numer@fax2mail.tp.pl</u>
- Serwer poczty przychodzącej (POP3): fax2mail.tp.pl
- Serwer poczty wychodzącej (SMTP): fax2mail.tp.pl
- Nazwa użytkownika: nazwa przyznana przez administratora systemu, zgodna z numer@fax2mail.tp.pl
- Hasło: hasło musi być zgodne z hasłem wprowadzonym podczas aktywacji.

| <b>Ustawienia inte</b><br>Wszystkie te | <b>:rnetowej poczty e-mail (Pl</b><br>ustawienia są wymagane, aby ł | JP3)<br>konto e-mail działało.               |                           |
|----------------------------------------|---------------------------------------------------------------------|----------------------------------------------|---------------------------|
| Informacje o uż                        | ytkowniku                                                           | Informacje o serwerze                        |                           |
| Imię i nazwisko:                       | 228282769                                                           | Serwer poczty przychodzącej (POP3): Fax      | 2mail.tp.pl               |
| <u>A</u> dres e-mail:                  | 228282769@fax2mail.tp.p                                             | Serwer poczty wychodzącej (SMTP): fax        | 2mail.tp.pl               |
| Informacje o log                       | jowaniu                                                             | Ustawienia testu                             |                           |
| <u>N</u> azwa użytkownik               | a: 228282769@fax2mail.tp.p                                          | Po wypełnieniu informacji na tym ekranie zal | ecane                     |
| <u>H</u> asło:                         | ****                                                                | poniżej (wymagane połączenie sieciowe).      | ZYCISKU                   |
|                                        | 🗹 Zapamiętaj hasło                                                  | Testuj <u>u</u> stawienia konta              |                           |
| Zaloguj, używa                         | jąc <u>b</u> ezpiecznego<br>a badła                                 |                                              |                           |
| dimerzycen iden                        |                                                                     | Wi                                           | ię <u>c</u> ej ustawień . |

Po wypełnieniu pól zgodnie z opisem klikamy "Więcej ustawień..."

1.6. Wybieramy zakładkę: Serwer wychodzący i zaznaczamy pole z opisem: Serwer wychodzący (SMTP) wymaga uwierzytelnienia

| Ustawienia internetowej poczty e-mail                                                                       |
|----------------------------------------------------------------------------------------------------|
| Ogólne Serwer wychodzący Połączenie Zaawansowane                                                            |
| Serwer wychodzący (SMTP) wymaga uwierzytelniania                                                            |
| <ul> <li>Użyj tych samych ustawień, co mój serwer poczty przychodzącej</li> <li>Zaloguj używając</li> </ul> |
| Nazwa użytkownika;                                                                                          |
| Hasto:                                                                                                    |
| Zapa <u>m</u> iętaj hasło                                                                                   |
| Zaloguj, używając <u>b</u> ezpiecznego uwierzytelniania hasła                                               |
| C Zaloguj do serwera poczty przychodzącej przed wysłaniem poczty                                            |
|                                                                                                    |
|                                                                                                    |
|                                                                                                    |
|                                                                                                    |
|                                                                                                    |
|                                                                                                    |
|                                                                                                    |
| OK Anuluj                                                                                                   |

1.7. Wybieramy zakładkę: Zaawansowane i zaznaczamy obydwa pola z opisem: Ten serwer wymaga zaszyfrowanego połączenia (SSL/TSL). W polu Serwer przychodzący musi zostać wprowadzony port 995, natomiast dla pola Serwer wychodzący port 587

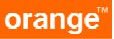

|                    | vychodzący   Połączenie                   | Zaawansowane             |       |
|--------------------|-------------------------------------------|--------------------------|-------|
| Numery portów se   | rwera                                     |                          |       |
| Serwer przycho     | dzący (POP:): 995                         | l żyj <u>d</u> omyślnych |       |
| 🔽 <u>T</u> en serv | er wymaga zaszyfrowan                     | iego połączenia (SSL)    |       |
| Serwer wychod:     | zący (SMTP) 587                           |                          |       |
| Użyj połącza       | enia szyfrowanego nastęr                  | pującego typu: Automaty  | zne 💌 |
| l imity cząsu serw | əra — — — — — — — — — — — — — — — — — — — |                          |       |
| Krótkie -          | Długie 1 mir                              | outa                     |       |
| Dostarczanie —     |                                           |                          |       |
| Pozostaw ko        | nie wiadomości na serwe                   | rze                      |       |
| ✓ Usuń z s         | erwera po upływie 14                      | dni                      |       |
| 🗖 Usuń z s         | erwera no usunieciu z. El                 | ementów usunietych"      |       |
|                    | er mena por asanigana e den               | energen andregen.        |       |
|                    |                                           |                          |       |
|                    |                                           |                          |       |
|                    |                                           |                          |       |
|                    |                                           |                          |       |

1.8. Kończymy kreację konta:

| Konta e-mail |                                                                               | × |
|--------------|-------------------------------------------------------------------------------|---|
|              | Gratulacje!                                                                   |   |
|              | Pomyślnie wprowadzono wszystkie informacje wymagane do<br>konfiguracji konta. |   |
|              |                                                                               |   |
|              | Aby zamknąć kreatora, kliknij przycisk Zakończ.                               |   |
|              |                                                                               |   |
|              | < <u>W</u> stecz Zakończ                                                      |   |

# 3 KONFIGURACJA KONTA FAX2MAIL MS OUTLOOK 2010

1.2 Aby skonfigurować konto usługi fax2mail dla programu MS Outlook 2010 musimy wybrać z bocznego menu: Informacje → Ustawienia kont....

| 0 ====                                             |                                                                                                    | Skrzynka odbiorcza — Skrzynka pocztowa - Microsoft Outlook                                                                                                    |
|----------------------------------------------------|----------------------------------------------------------------------------------------------------|----------------------------------------------------------------------------------------------------|
| Plik Narzędzia główne                              | Wysyłanie/odbieranie Folder Widok Dodatki Live M                                                                                                    | Meeting service                                                                                                    |
| 🔣 Zapisz jako<br>🖄 Zapisz załaczniki<br>Informacje | Informacje o kontach Serwer Microsoft Exchange Microsoft Exchange                                                                                                    |                                                                                                    |
| Otwórz                                             |                                                                                                    | The second second secon |
| Drukuj                                             | Ustawienia kont                                                                                                    |                                                                                                    |
| Pomoc                                              | Umožliwia modyfikowanie ustawień tego<br>konta i konfigurowanie dodatkowych<br>połaczeń,                                                                                                    |                                                                                                    |
| 🚹 Opcje                                            | Uzyskaj dostęp do tego konta w sieci                                                                                                    |                                                                                                    |
| Zakoncz                                            | Dodaj lub usuń konta albo zmień ustawienia istniejacych<br>połączeń.     Udzielanie netomocrnictw:     Umożliwia udzielanie innym osobom uprawnień do<br>odbierania elementów i odpowiadania w Twoim imieniu.     Pobierz książkę adresową     Pobierz kopię globalnej książki adresowej.     Zarządzaj powiadomieniami na telefon komórkowy     Umożliwia konfinurowania powiadomień SMS i                                                                                                    | urem)<br>esz powiadamiać<br>nie albo nie możesz                                                                                                    |
|                                                    | Image: Strain Strain | ivizację.<br>iivizację.<br>ie przychodzących<br>anie aktualizacji po<br>ntów.                                                                                                    |

# 1.9. Następnie wybieramy: konto e-mail

| G | Konto e-mail<br>Połącz się z kontem e-mail udostępnionym przez usłucodawcę internetowego lub<br>organizacje. |
|---|----------------------------------------------------------------------------------------------------|
| С | <b>Obsługa wiadomości SMS</b><br>Połacz się z usługa wiadomości mobilnych.                                   |
| С | <b>Inne</b><br>Połącz się z serwerem o typie pokazanym poniżej.                                              |
|   | Live Meeting Transport                                                                                       |
|   |                                                                                                    |
|   | 1.                                                                                                    |

Oraz w celu wprowadzenia nowego konta: **Nowy....** 

| 🖌 Nowy 😵 Napraw 🦘 Zmień                  | 🐼 Ustaw jako domyślne 🗙 Usuń 🔹 🦊 |
|------------------------------------------|----------------------------------|
|                                          | Тур                              |
| Live Meeting Transport                   | MAPI                             |
| ybrane konto dostarcza nowe wiadomości d | o następującej lokalizacji:      |

## 1.10. W następnym oknie wybieramy: **Ręcznie konfiguruj ustawiania serwera...**

| Automatyczne konfigur<br>Nawiąż połączenia z inr | owanie konta<br>ıymi typami serwerów.               |                        | × |
|--------------------------------------------------|-----------------------------------------------------|------------------------|---|
| ° Konto <u>e</u> -mail                           |                                                     |                        |   |
| I <u>m</u> ię i nazwisko:                        | Przykład: Aneta Olecka                              |                        |   |
| Adres e-mail:                                    | Przykład: aneta@contoso.com                         |                        |   |
| Has <u>t</u> o;<br>Wpisz gonownie hasto;         |                                                     |                        |   |
|                                                  | Wpisz hasło podane przez usługodawcę internetowego, |                        |   |
| ° 0 <u>b</u> sługa wiadomości !                  | 5M5                                                 | Add New E-mail Account |   |
| • <u>Rec</u> znie konfiguruj us                  | tawienia serwera lub dodatkowe typy serwerów        |                        |   |

Po kliknięciu Dalej > wybieramy Internetowa poczta e-mail

| Dodaj nowe ko | onto                                                                                                    |
|---------------|----------------------------------------------------------------------------------------------------|
| Wybierz us    | sługe                                                                                                    |
|               | Internetowa poczta e-mail<br>Połącz się z serwerem POP lub IMAP, aby wysyłać i odbierać wiadomości e-mail.                                                                          |
| C             | <sup>*</sup> <b>Microsoft E<u>x</u>change lub zgodna usługa</b><br>Połącz się, aby uzyskać dostęp do wiadomości e-mail, kalendarza, kontaktów, faksów i wiadomości poczty głosowe). |
| C             | <b>Obsługa <u>w</u>iadomości SMS</b><br>Połącz się z usługą wiadomości mobilnych.                                                                                                   |
| c             | Inne         Połącz się z serwerem o typie pokazanym poniżej. Add New E-mail Account         Live Meeting Transport                                                                 |
|               | < Wstecz Dalej > Anuluj                                                                                                    |

1.11. W kolejnym oknie konta e-mail wpisujemy odpowiednio:

- Imię i nazwisko: opis konta; dla odróżnienia od konta korporacyjnego/firmowego może to być numer przyznany dla usługi F2M np. 228282770
- Adres e-mail w postaci <u>numer@fax2mail.tp.pl</u>

- Serwer poczty przychodzącej (POP3): fax2mail.tp.pl
- Serwer poczty wychodzącej (SMTP): fax2mail.tp.pl
- Nazwa użytkownika: nazwa przyznana przez administratora systemu, zgodna z numer@fax2mail.tp.pl
- Hasło: hasło musi być zgodne z hasłem wprowadzonym podczas aktywacji.

| Informacie o użytkowniku                                          |                                       | Testowanie ustawień konta                                                                                                    |
|-------------------------------------------------------------------|---------------------------------------|----------------------------------------------------------------------------------------------------|
| Imię i nazwisko:<br>Adres e <sub>z</sub> mail:                    | 228282770<br>228282770@fax2mail.tp.pl | Po wypełnieniu informacji na tym ekranie zalecane jest<br>przetestowanie konta przez kliknięcie przycisku poniżej<br>(wymagane połączenie sieciowe).                                                                                                    |
| <b>Informacje o serwerze</b><br><u>T</u> yp konta:                | POP3                                  | Testuj ustawienia konta                                                                                                    |
| Serwer poczty przychodzącej:<br>Serwer poczty wychodzącej (SMTP): | fax2mail.tp.pl                        | <ul> <li>Przetestuj ustawienia konta po kliknięciu przycisku<br/>Dalej</li> <li>Dostarcz nowe wiadomości do:</li> </ul>                                                                                                    |
| Informacje o logowaniu                                            |                                       | Nowy plik danych programu Outlook                                                                                                    |
| Nazwa użytk <u>o</u> wnika:                                       | 228282770@fax2mail.tp.pl              | Sinte strate strate str |
| <u>H</u> asło:                                                    | *****                                 | Przeglądaj                                                                                                    |
| 🔽 Zapamie                                                         | ętaj hasło                            |                                                                                                    |
| Wymagaj logowania przy użyciu b<br>uwierzytelniania hasła         | ezpiecznego                           | Wię <u>c</u> ej ustawień                                                                                                    |

Po wypełnieniu pól zgodnie z opisem klikamy "Więcej ustawień..."

1.12. Wybieramy zakładkę: Serwer wychodzący i zaznaczamy pole z opisem: Serwer wychodzący (SMTP) wymaga uwierzytelnienia

| tawiei | nia internetowej po                                      | czty e-mail                         |                                   |                                  |         |
|--------|----------------------------------------------------------|-------------------------------------|-----------------------------------|----------------------------------|---------|
| gálao  | Serwer wychodzący                                        | Polganio                            | 20000000000                       |                                  |         |
|        | wer wychodzący (SMT<br>Użyj tych samych usta             | P) wymaga uwi<br>awień, co mój s    | erzytelniania<br>erwer poczty pr  | rzychodzącej                     |         |
|        | z <u>alogoj uzywając</u><br>Mazwa użytkownika:<br>Hasłoj |                                     | 4-22                              |                                  |         |
| ¢      | 🕅 Wymagaj logowan<br>Zaloguj do serwera po               | ia przy użyciu j<br>oczty przychodz | zezpiecznego u<br>rącej przed wys | wierzytelniania<br>łaniem poczty | i hasta |
|        |                                                          | Outgoin                             | g Server]                         |                                  |         |
|        |                                                          |                                     |                                   |                                  |         |
|        |                                                          |                                     |                                   |                                  |         |
|        |                                                          |                                     |                                   |                                  |         |
|        |                                                          |                                     |                                   | ОК                               | Anuluj  |

1.13. Wybieramy zakładkę: Zaawansowane i zaznaczamy obydwa pola z opisem: Ten serwer wymaga zaszyfrowanego połączenia (SSL/TSL). W polu Serwer przychodzący musi zostać wprowadzony port 995, natomiast dla pola Serwer wychodzący port 587

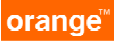

| Ogólne   Serw      | er wychodzący          | /   Połączenie       | Zaawansowa         | ane          |   |
|--------------------|------------------------|----------------------|--------------------|--------------|---|
| Numery portó       | v serwera —            |                      |                    |              |   |
| Serwer przy        | hodzący (PO            | 3): 995              | Użyj <u>d</u> omys | ślnych       |   |
| 🔽 Ien              | erwer wymag            | a zaszyfrowar        | nego połączenia    | a (SSL)      |   |
| Serwer wyd         | i <u>o</u> dzący (SMTI | ): 587               | ר                  |              |   |
| Użyj poł           | czenia szyfroj         | <u>w</u> anego nastę | pującego typu      | Automatyczne | • |
| imity czasu si     | rwera                  |                      |                    | ,            |   |
| Krótkie =)         |                        | Długie 1 mi          | nuta               |              |   |
| )<br>Ostarczanie - |                        |                      |                    |              |   |
| Pozosta            | v <u>k</u> opie wiadon | ności na serwe       | rze                |              |   |
| 🔽 Usur             | z serwera po           | upływie 14           | 🚑 dni              |              |   |
| 🗌 Usur             | z serwera po           | usunįęciu z "El      | ementów usun       | iętych″      |   |
|                    |                        |                      |                    |              |   |
|                    |                        |                      |                    |              |   |
|                    |                        |                      |                    |              |   |
|                    |                        |                      |                    |              |   |
|                    |                        |                      |                    |              |   |

1.14. Kończymy kreację konta wykonując test:

| tulacjel Ukończono pomyślnie wszystkie testy. Kliknij<br>tynuować.                         | przycisk Zamknij, aby            | Zatrzyma<br><b>Zatrzym</b> a |
|--------------------------------------------------------------------------------------------|----------------------------------|------------------------------|
| adania Błędy                                                                               | ctus [                           |                              |
| Zadania 4<br>Zaloguj się do serwera poczty przychodzące<br>Wyślij testową wiadomość e-mail | Wykonane<br>Wykonane<br>Wykonane |                              |

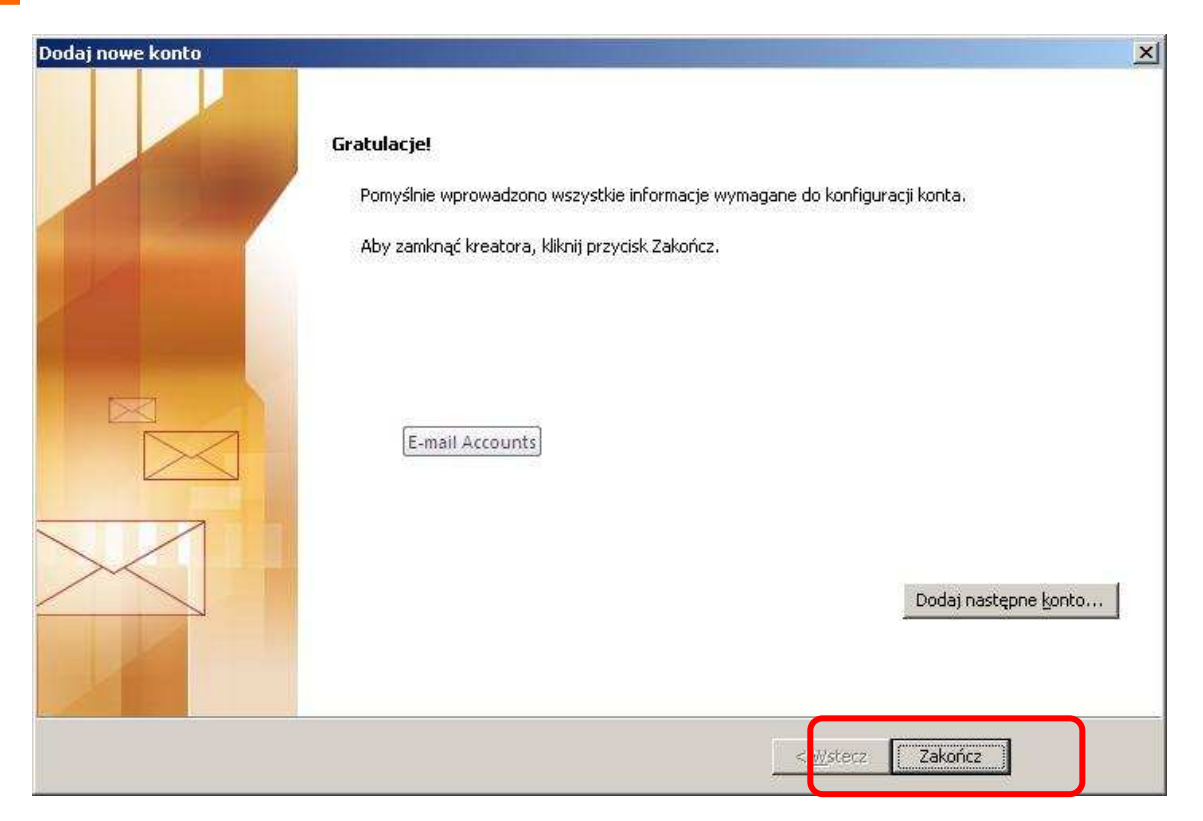

## 1.15. Wykaz wszystkich aktywnych kont wraz z fax2mail

| zzta e-mail   Pliki danych   Źródła danych R:                                                               | 55   Listy SharePoint   Kalendarze internetowe   Opublikowane kalendar.             |
|----------------------------------------------------------------------------------------------------|-------------------------------------------------------------------------------------|
| Nowy 🔆 Nagraw 🚰 Zmień                                                                                       | 🛇 Ustaw jako domyślne 🗙 Usuń 🔹 🛎                                                    |
| azwa<br>Serwer Microsoft Exchange                                                                           | 1 18P<br>Microsoft Exchange (domyślnie wyślij z tego konta)                         |
| Live Meeting Transport                                                                                      | MAPI                                                                                |
| 228282770@fax2mail.tp.pl                                                                                    | POP/SMTP                                                                            |
| /brane konto dostarcza nowe wiadomości do<br>?mień folder 228282770@fax2mail.tp<br>w pliku danych E:\DANE\\ | o następującej lokalizacji:<br>•.pl\Skrzynka odbiorcza <br>228282770@fax2mail.tp.pl |

# 4 KONFIGURACJA KONTA FAX2MAIL MOZILLA THUNDERBIRD

1.1 W celu skonfigurowania konta wybieramy: Konta → Utwórz nowe konto

| S - Mozilla Thunderbird                 |                                                                                                    |                                                |                                             |                      |
|-----------------------------------------|----------------------------------------------------------------------------------------------------|------------------------------------------------|---------------------------------------------|----------------------|
| <u>Plik Edycja Widok Przejdź Wiadon</u> | iość <u>N</u> arzędzia Pomo <u>c</u>                                                                                                    |                                                |                                             |                      |
|                                         |                                                                                                    |                                                |                                             | *                    |
| 🖄 Pobierz 🔹 📝 Napisz 🛄 Adresy           | 📎 Etykieta * 🔍 Szybkie filtrowanie                                                                                                    |                                                | Wyszukiwanie wiadomości <ctrl+k></ctrl+k>   | P                    |
|                                         |                                                                                                    |                                                |                                             | ^                    |
|                                         |                                                                                                    |                                                |                                             |                      |
|                                         | E-mail                                                                                                    |                                                |                                             |                      |
|                                         | Przeczytaj wiadomości                                                                                                    |                                                |                                             |                      |
|                                         | L00                                                                                                    |                                                |                                             |                      |
|                                         | Napisz nową wiadomość                                                                                                    |                                                |                                             |                      |
|                                         | Konfiguracja konte                                                                                                    | a e-mail                                       |                                             |                      |
|                                         |                                                                                                    |                                                |                                             |                      |
|                                         | Imię i nazwisko:                                                                                                    | Fax nr 12345678 Twóje imię inazwie             | sko lub pseudonim, tak jak będą wyświetlane | innym                |
|                                         | Adres e-mail:                                                                                                    | 123456789@fax2mail.tp                          |                                             |                      |
|                                         | Subskr Dasio,                                                                                                    | Zapamięta) hasło                               |                                             |                      |
|                                         | Ustawie                                                                                                    |                                                |                                             |                      |
|                                         |                                                                                                    |                                                |                                             |                      |
|                                         | Aktualno                                                                                                    |                                                |                                             |                      |
|                                         |                                                                                                    |                                                |                                             |                      |
|                                         | Meneda                                                                                                    |                                                |                                             |                      |
|                                         |                                                                                                    |                                                |                                             |                      |
|                                         |                                                                                                    |                                                |                                             |                      |
|                                         | Konta                                                                                                    |                                                |                                             |                      |
|                                         |                                                                                                    |                                                | Kontynuuj                                   | Anuluj               |
|                                         | VVyswie                                                                                                    |                                                |                                             |                      |
|                                         | utwórz nowe konto                                                                                                    |                                                |                                             |                      |
|                                         | And the second second sec |                                                |                                             |                      |
|                                         |                                                                                                    |                                                |                                             |                      |
|                                         |                                                                                                    |                                                |                                             |                      |
|                                         | Funkcje zaawansowan                                                                                                    | e                                              |                                             |                      |
|                                         | Q Wyszukaj wiadomości                                                                                                    |                                                |                                             |                      |
|                                         |                                                                                                    | 100                                            |                                             |                      |
|                                         | Zarządzaj filtrami wiadomos                                                                                                    | ści                                            |                                             |                      |
| Mozilla Thunderbird to wolne oprogramo  | owanie o otwartym kodzie źródłowym tworzc                                                                                                    | ne przez Mozilla Foundation, organizację non-p | profit.                                     | Poznaj swoje prawa × |
| EB Zakończono                           |                                                                                                    |                                                |                                             |                      |

## 1.2 Następnie wybieramy: Konfiguracja konta e-mail

| Konfiguracja konte    | a e-mail                |                                                                     | X |
|-----------------------|-------------------------|---------------------------------------------------------------------|---|
|                       |                         |                                                                     |   |
| Įmię i nazwisko:      | Fax nr 12345678         | Twoje imię i nazwisko lub pseudonim, tak jak będą wyświetlane innym |   |
| Adre <u>s</u> e-mail: | 123456789@fax2mail.tp   |                                                                     |   |
| <u>H</u> asło:        | •••••                   |                                                                     |   |
|                       | 🗹 Zapamiętaj hasło      |                                                                     |   |
|                       |                         |                                                                     |   |
|                       |                         |                                                                     |   |
|                       |                         |                                                                     |   |
| Wyszukiwanie          | konfiguracji: u dostawc | y usługi pocztowej 🎲                                                |   |
|                       |                         |                                                                     |   |
|                       |                         |                                                                     |   |
|                       |                         |                                                                     |   |
|                       |                         |                                                                     |   |
|                       |                         |                                                                     |   |
|                       |                         |                                                                     |   |
| Konfiguracja zad      | awansowana              | Zatrzymaj <u>K</u> ontynuuj <u>A</u> nuluj                          |   |
|                       |                         |                                                                     |   |
|                       |                         |                                                                     |   |

- 1.3. W oknie konta e-mail wpisujemy odpowiednio:
  - Imię i nazwisko: opis konta; dla odróżnienia od konta korporacyjnego/firmowego może to być numer przyznany dla usługi np. 228282770
  - Adres e-mail w postaci <u>numer@fax2mail.tp.pl</u>
  - Hasło: hasło musi być zgodne z hasłem wprowadzonym podczas aktywacji.

Po wypełnieniu pól zgodnie z opisem klikamy "Konfiguracja zaawansowana …", gdzie wprowadzamy odpowiednio

- Serwer poczty przychodzącej (POP3): fax2mail.tp.pl
- Serwer poczty wychodzącej (SMTP): fax2mail.tp.pl
- Nazwa użytkownika: nazwa przyznana przez administratora systemu, zgodna z numer@fax2mail.tp.pl
- W polu Port dla Serwer poczty przychodzącej musi zostać wprowadzony port 995, natomiast dla Serwer poczty wychodzącej port 587
- W oknie SSL wybieramy odpowiednio: SSL/TLS oraz STARTTLS

#### orange

| Advas a maile                            | Fax nr 123456                                      | o78     | Twoje imię i nazwisko lub pseudo                                                             | anim, ta | ak jak ber                                                                                                    | 1a wys | wietlane innym |   |                  |   |
|------------------------------------------|----------------------------------------------------|---------|----------------------------------------------------------------------------------------------|----------|----------------------------------------------------------------------------------------------------|--------|----------------|---|------------------|---|
| Hasto:                                   |                                                    |         |                                                                                              |          |                                                                                                    |        |                |   |                  |   |
| <u>U</u> usio,                           | Zapamieta                                          | i hasło |                                                                                              |          |                                                                                                    |        |                |   |                  |   |
|                                          |                                                    |         |                                                                                              |          |                                                                                                    |        |                |   |                  |   |
|                                          |                                                    |         |                                                                                              |          |                                                                                                    |        |                |   |                  |   |
|                                          |                                                    |         |                                                                                              |          |                                                                                                    |        |                |   |                  |   |
|                                          |                                                    |         |                                                                                              |          |                                                                                                    |        |                |   |                  |   |
|                                          |                                                    |         | Adres serwera                                                                                | _(       | Port                                                                                                    |        | 551            |   | Uwierzytelnianie |   |
|                                          |                                                    | -       |                                                                                              |          | and the second second s | V      | SSL/TLS        | V | Normalne hasto   |   |
| Serwer poczty j                          | orzychodzącej:                                     | POP3    | 🗸 fax2mail.tp.pl                                                                             | _        | 995                                                                                                    | 100    |                |   |                  | 1 |
| Serwer poczty p<br>Serwer poczty         | orzychodzącej:<br>wychodzącej:                     | POP3    | fax2mail.tp.pl                                                                               | ~        | 995<br>587                                                                                                    | ~      | STARTTLS       | ~ | Normalne hasło   | ~ |
| Serwer poczty p<br>Serwer poczty<br>Nazw | orzychodzącej:<br>• wychodzącej:<br>a użytkownika: | POP3    | <ul> <li>fax2mail.tp.pl</li> <li>fax2mail.tp.pl</li> <li>123456789@fax2mail.tp.pl</li> </ul> |          | 995<br>587                                                                                                    | ~      | STARTTLS       | × | Normaine hasto   | ~ |

1.4. Abyśmy mogli odbierać pocztę musimy następnie dodać "Wyjątek bezpieczeństwa" wprowadzając odpowiednio: fax2mail.tp.pl; 995 oraz Potwierdzić wyjątek

| 1        | Próba zmiany sposobu, w ja<br>Godne zaufania witryny<br>żądać. | aki Thunderbird identyfikuje tę wit<br><b>y, banki i inne witryny publicz</b> | rynę.<br>ne nie powinny tego                                                                                                    |
|----------|----------------------------------------------------------------|-------------------------------------------------------------------------------|----------------------------------------------------------------------------------------------------|
| 5erwer   |                                                                |                                                                               |                                                                                                    |
| Adres:   | fax2mail.tp.pl:995                                             |                                                                               | Pobierz certyfikat                                                                                                    |
| Status o | certyfikatu                                                    |                                                                               |                                                                                                    |
| Ta witry | /na próbuje zidentyfikować si                                  | ię przy użyciu nieprawidłowych inf                                            | ormacji. <u>W</u> yświetl                                                                                                    |
| Tożsai   | mość nieznana                                                  |                                                                               | Name and Address of the Owner of the Owner o |
|          | kacinie jesczaurany, poniewa                                   | az nie zustał zwerynkowany przez                                              | zadiany organ.                                                                                                    |
|          | kat nie jest zaurany, poniewa                                  | az nie został zwerynkowany przez                                              | zdardný organ.                                                                                                    |

1.5. Możemy podejrzeć opis certyfikatu dla bezpieczeństwa

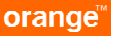

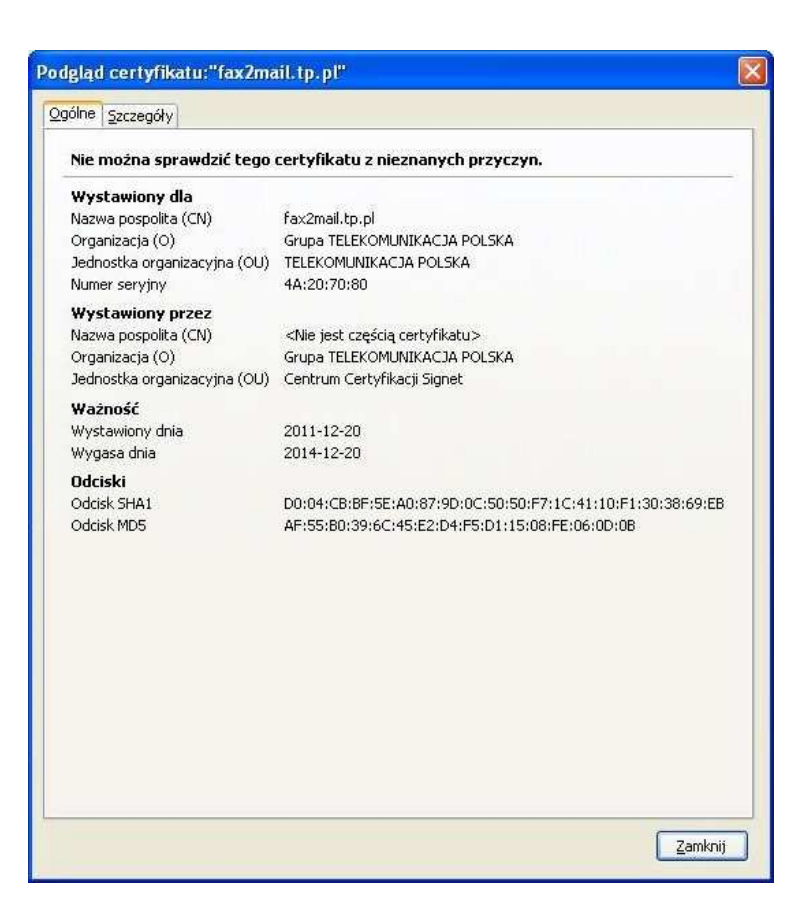

1.6. Kończymy kreację konta. Po akceptacji tych czynności pojawi nam się w głównym oknie nowe konto dla domeny Fax2Mail

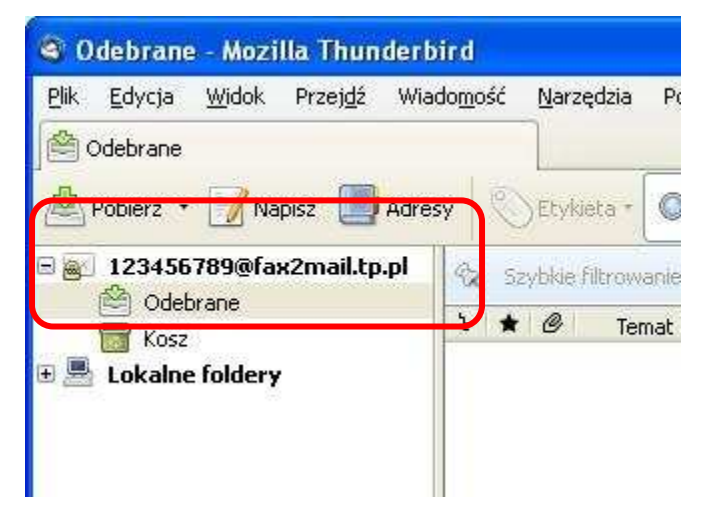

## 5 WYSYŁANIE FAXÓW

- 1.1 W celu wysłania faksu należy rozpocząć pisanie nowej wiadomości w programie MS Outlook.
- 1.2 Następnie należy wybrać konto, które zostało skonfigurowane w punkcie 1

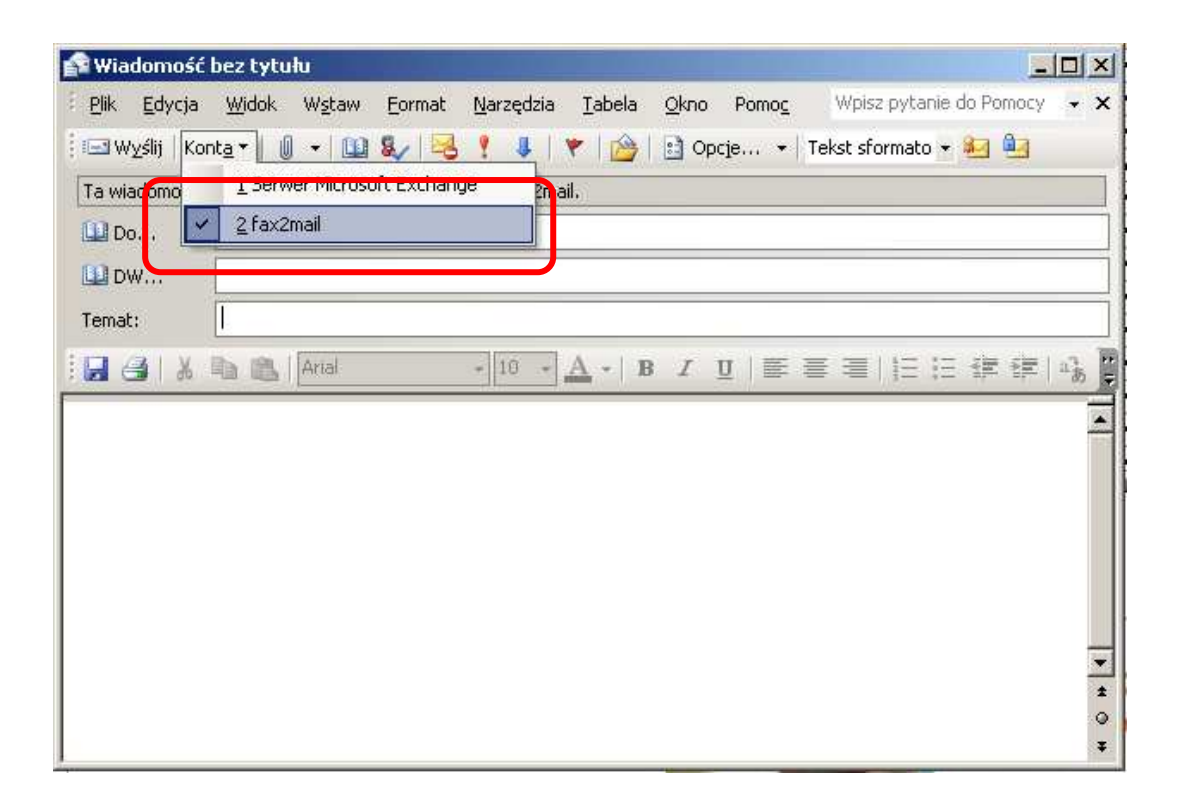

1.3 Faxy wysyłamy wprowadzając, jako adres wiadomości "Do…" **numerfaxudocelowego@fax2mail.tp.pl** (np. 228282770@fax2mail.tp.pl). Zgodnie z przykładem nasz fax zostanie wysłany na numer 228282770

UWAGA: numer koniecznie musi być zakończony domeną @fax2mail.tp.pl

- 1.4 W polu "temat" wpisujemy tytuł wysyłanej wiadomości lub pozostawiamy puste pole
- 1.5 W treści maila załączamy plik (bez dodatkowych adnotacji) i klikamy wyślij. Przykładowy wygląd wiadomości gotowej do wysłania poniżej

## UWAGA:

Dozwolone załączniki jakie mogą być wysyłane to **PDF** (zalecany), **TXT** o maksymalnym rozmiarze do 10Mb oraz **JPG** o maksymalnym rozmiarze 2MB. Plik PDF musi spełniać **standard Adobe (ISO).** Alternatywne kreatory PDF mogą nie spełniać standardów Adobe.

Wszelkie pliki z innymi rozszerzeniami nie zostaną dostarczone do odbiorcy.

#### orange<sup>™</sup>

| Plik Edyc       | :ja <u>W</u> idok W <u>s</u> tav<br>Kon <u>t</u> a <b>+    ,,   (,,  </b> , (,,  , ) | ) Eormat Narzędzia Akcje Pomo <u>c</u><br>🔏 🔤 🚉 🔯 🖉 💷 🎭 🖓 😨 | Arial |  |
|-----------------|--------------------------------------------------------------------------------------|-------------------------------------------------------------|-------|--|
| Ta wiadomo      | ość zostanie wysłana                                                                 | za pośrednictwem fax2mail.tp.pl.                            |       |  |
| Do <u>r</u> .   | 228282770@fax                                                                        | :2mail.tp.pl                                                |       |  |
| <u>D</u> W      |                                                                                      |                                                             |       |  |
| <u>U</u> DW     |                                                                                      |                                                             |       |  |
| Te <u>m</u> at: | <u> </u>                                                                             |                                                             |       |  |
| Pismo.pdf       | аларана<br>(35 КВ)<br>                                                               | Numer, na który<br>zostanie wysłany fax                     |       |  |

1.6 Powiadomienie o dostarczeniu faksu generowane jest automatycznie, bez potrzeby dodatkowego zaznaczania żądania.

| 🗏 Raport dostarczenia wiadomosci - Wiadomość (zwykły tekst)                                                                                 |
|----------------------------------------------------------------------------------------------------|
| <sup>1</sup> <u>Plik E</u> dycja <u>Wi</u> dok W <u>s</u> taw <u>F</u> ormat <u>N</u> arzędzia <u>A</u> kcje Pomo <u>c</u>                  |
| 🛿 😂 Odpowiedz   🙈 Odpowiedz wszystkim   🙈 Prześlij dalej   🛃 🖦   😽   🎓   🏠   🦄 🔀 🔺 🔸 🤜 🐨 🛪 🦂 🖓   🦓 📳                                        |
| Od: Fax Daemon                                                                                                    |
| Do: 228541599@fax2mail.tp.pl<br>DW:                                                                                                    |
| Temat: Raport dostarczenia wiadomosci                                                                                                    |
| Załączniki:                                                                                                    |
| Twoja wiadomość FAX wysłana Mon, 12 Apr 2011 08:09:34 +0200<br>została przesłana poprawnie<br>Dziękujemy za skorzystanie z usługi Fax2Mail. |
| pozdrawiamy                                                                                                    |
|                                                                                                    |
|                                                                                                    |
|                                                                                                    |
|                                                                                                    |
|                                                                                                    |

## UWAGA:

Dla komunikacji Mail2Mail potwierdzenia dostarczenia Mail'a nie są generowane. Potwierdzenie wysłania Mail'a znajduje się w katalogu "wysłane" klienta pocztowego.

# 2 ODBIERANIE FAXÓW I POWIADOMIEŃ

Odbieranie faxów i powiadomień następuje automatycznie po skonfigurowaniu konta w MS Outlook.

W przypadku pojawienia się komunikatu od serwera, należy kliknąć **TAK.** Jest to informacja od serwera pocztowego dedykowanego dla poprawnej transmisji faxu

| Internet Security Warning |                                                                                                    |  |  |  |  |  |
|---------------------------|----------------------------------------------------------------------------------------------------|--|--|--|--|--|
| 1                         | The server you are connected to is using a security certificate that could not be verified.                                                          |  |  |  |  |  |
|                           | Łańcuch certyfikatów został przetworzony, ale operację<br>przerwano na certyfikacie głównym, który nie należy do<br>zaufanych dla dostawcy zaufania. |  |  |  |  |  |
|                           | Do you want to continue using this server?                                                                                                    |  |  |  |  |  |
|                           | <u>Tak</u> <u>N</u> ie                                                                                                    |  |  |  |  |  |

## **3 OGRANICZENIA ROZWIĄZANIA**

System pozwala na wysyłanie następujących wiadomości:

- wielkość wiadomości wychodzącej dla załączników PDF, TXT nie może być większa niż - 10MB, dla załączników JPG nie większa niż 2MB
- nazwa załącznika NIE MOŻE!!! zawierać polskich i specjalnych znakówdopuszczalne znaki w nazwie załącznika to A-Z, a-z, 0-9, .\_\_,
- dopuszczalne formaty załączników PDF, JPG
- treść wiadomości nie będzie przesyłana

| Zapisz jako                                                                            |                                                                          |                                                          |   |    |     |        |  |
|----------------------------------------------------------------------------------------|--------------------------------------------------------------------------|----------------------------------------------------------|---|----|-----|--------|--|
| Za <u>p</u> isz w:                                                                     | 🞯 Pulpit                                                                 |                                                          | - | 00 | 🤒 🖽 | •      |  |
| Moje bieżące<br>dokumenty<br>Pulpit<br>Moje<br>dokumenty<br>TP00000GMTF<br>Y1J 0.0.01. | Moje dokumen<br>TP00000GMTF<br>Moje miejsca s<br>intranetowy P<br>2asoby | ty<br>Y1J 0.0.0.0<br>ieciowe<br>ortal Korporacyjny_pliki |   |    |     |        |  |
| Moje miejsca                                                                           | <u>N</u> azwa pliku:                                                     | putty_zpotw.log                                          |   |    | -   | Zapisz |  |
| sieciuwe                                                                               | Zapisz jako <u>t</u> yp:                                                 | Dokumenty tekstowe (*.txt)                               | 6 |    | -   | Anuluj |  |
|                                                                                        | <u>K</u> odowanie:                                                       | ANSI                                                     |   |    |     |        |  |

- format numeru faxu docelowego (odbiorcy) musi być wpisana w postaci 228282770@fax2mail.tp.pl
- wiadomości do innych domen nie są przesyłane
- maksymalna ilość załączników 3
- prędkość dla transmisji faxu w usłudze ustawiona jest na poziomie 9600 bps. Dla urządzeń po stronie odbiorcy, jeśli jest ustawiona inna prędkość, spowoduje to nie dostarczenie faxu.

### orange<sup>™</sup>

- maszyna faksowa abonenta ( urządzenie faksowe) musi pracować w trybie automatycznym, brak możliwości odbioru dla urządzeń faxowych z wyborem tonowym
- Brama F2M TP wspiera podstawową wersję protokołu T30, czyli obsługuje podstawowe komunikaty (np.: MPS – Multi Page Signal, EOP – End of Procedure) wymieniane podczas transmisji faksowej. Usługa Fax2mail nie wspiera rozszerzonej wersji ECM (Error Correction Mode) dla protokołu T30 (brak wsparcia dla rozszerzonych komunikatów PSS-MPS, PPS-EOP). Klienckie automatyczne urządzenia Fax'owe podłączone bezpośrednio do sieci PSTN, powinny wspierać podstawową wersją protokołu T30 i obsługiwać komunikaty: MPS – Multi Page Signal, EOP – End of Procedure.